# CPhI festival of pharma®

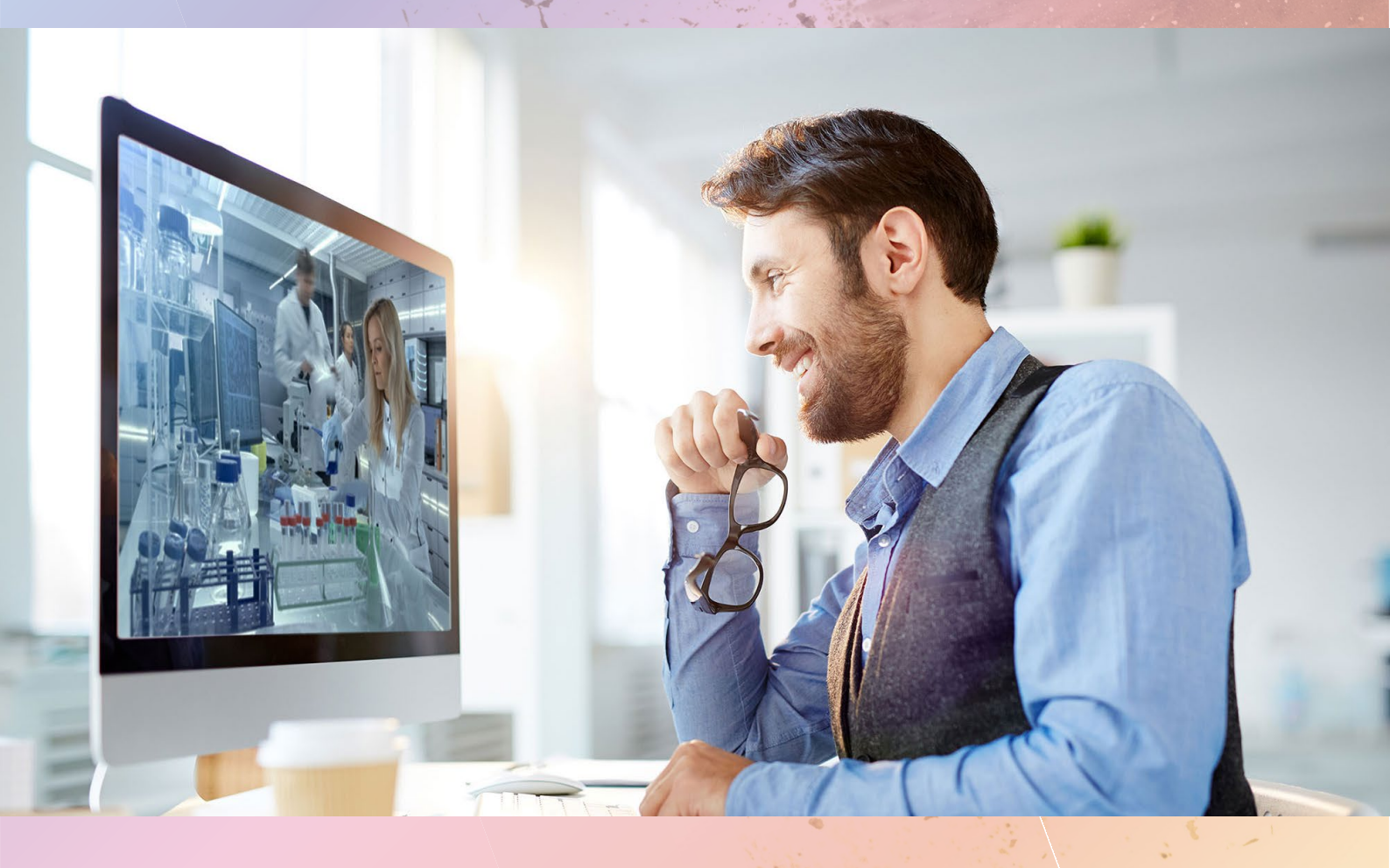

# Exhibitor guide Post Event

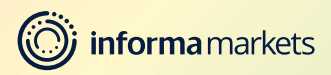

### **Leads and Statistics**

Visit **CPhI-online.com** and click on the "Leads and Statistics" tab to find an overview of all your search impressions, page views, unique visitors, click throughs and more.

You can also see a detailed breakdown of impressions on the CPhI Online website and page views per product, news items and Company Showcase content assets.

Discover who has submitted an RFI (Request For Information) for your company or products and view their contact details.

In Downloads you can view and download all the contacts that have registered their data to gain access to your Company Showcase content.

Leads from networking and content sessions will be available separately. To find your leads from networking and content sessions, click on the "Teams" tab on the top right hand side and select "Inbound Leads" from the menu list on the left.

| CPhi Online Home My Profile Company Profiles                                                                                                    |
|----------------------------------------------------------------------------------------------------|
| Select company: CPhi-Online Test Company 🗸 Go                                                                                                    |
| Leads & Statistics                                                                                                    |
| CPhI-Online Test Company                                                                                                    |
| Sep 2019 to Aug 2020                                                                                                    |
| 2015   2016   2017   2018   2019   Last 12 months   2020 YTD                                                                                                    |
| 2019: Sep   Oct   Nov   Dec - 2020: Jan   Feb   Mar   Apr   May   Jun   Jul   Aug                                                                                                    |
| Notes:<br>Impressions: your company, product, news item has appeared in a search result<br>Detail views: your company, product, news item has been clicked on from a search result or visited directly |
| Your traffic statistics do not include robot traffic, so represents only real human visitors.                                                                                                    |
|                                                                                                    |
| Overview Breakdown                                                                                                    |
|                                                                                                    |
|                                                                                                    |
|                                                                                                    |
|                                                                                                    |
|                                                                                                    |
|                                                                                                    |
|                                                                                                    |
|                                                                                                    |
|                                                                                                    |

### **7 easy steps** to discover your statistics and download your leads

#### **Discover your Company Profile Statistics**

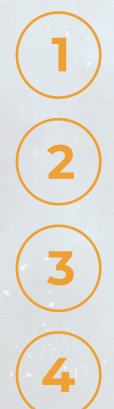

Login to your Company Profile via this link

Go to My Account and select Company Profiles from the drop-down menu

At the top of the page select Leads and Statistics

In the Overview section you will find the statistics of your Company Profile

|                                                                                                    | line Home | My Profile Company Profiles | Leads & Statistics |  |  |
|----------------------------------------------------------------------------------------------------|-----------|-----------------------------|--------------------|--|--|
|                                                                                                    |           | Select company: CPhI-Online | Test Company 🛩 Go  |  |  |
| Leads & Statistics                                                                                                    |           |                             |                    |  |  |
| CPhI-Online Test Company                                                                                                    |           |                             |                    |  |  |
| Sep 2019 to Aug 2020                                                                                                    |           |                             |                    |  |  |
| 2015   2016   2017   2018   2019   Last 12 months   2020 YTD                                                                                                    |           |                             |                    |  |  |
| Notes:<br>Impressions: your company, product, news item has appeared in a search result<br>Detail views: your company, product, news item has been clicked on from a search result or visited directly<br>Your traffic statistics do not include robot traffic, so represents only real human visitors. |           |                             |                    |  |  |
|                                                                                                    |           |                             |                    |  |  |
| ТҮРЕ                                                                                                    | RESULTS   |                             |                    |  |  |
| Search Impressions, all pages                                                                                                    | 31997     |                             |                    |  |  |
| Page Views, all pages                                                                                                    | 1482      |                             |                    |  |  |
| Unique Visitors, all pages                                                                                                    | 390       |                             |                    |  |  |

### **7 easy steps** to discover your statistics and download your leads

#### Discover your RFI's & Download your Company Showcase leads

Click on "Breakdown" to view more detailed information per product, news items or content assets.

Scroll down to "RFI" to see who's requested more information or who would like to get in contact with you

At the bottom of the page you will find your downloads. These contain a list of all the people who have submitted their details to access your Company Showcase content. You can download all of them by simply clicking the link above the form which generates a CSV file.

|   | Select company: (CPhi-Online Test Company: 🛩 🖸                                                                                                    |      |
|---|----------------------------------------------------------------------------------------------------|------|
|   | Leads & Statistics                                                                                                    | 50 C |
|   | CPhI-Online Test Company                                                                                                    |      |
|   | Sep 2019 to Aug 2020                                                                                                    |      |
|   | 2015   2016   2017   2018   2019   Last 12 months   2020 YTD                                                                                                    |      |
|   | 2019: Sep   Oct   Nov   Dec = 2020: Jan   Feb   Mar   Apr   May   Jun   Jul   Aug                                                                                                    |      |
|   | Notes:<br>Impressions: your company, product, news item has appeared in a search result<br>Detail views: your company, product, news item has been dicked on from a search result or visited directly |      |
|   | Your traffic statistics do not include robot traffic, so represents only real human visitors.                                                                                                    |      |
|   | Overview Breakdown All Product Impressions / Page Views                                                                                                    |      |
|   |                                                                                                    |      |
|   | PRODUCT SEARCH IMPRESSIONS PAGE VIEWS                                                                                                    |      |
|   | Product 1 1654 21                                                                                                    |      |
|   | Product 2 1264 546                                                                                                    |      |
|   | All News Impressions / Page Views                                                                                                    |      |
| _ | NEWS ITEM SEARCH IMPRESSIONS PAGE VIEWS                                                                                                    | _    |
|   |                                                                                                    |      |
|   |                                                                                                    |      |

Click here to download leads in CSV file

### Need more help?

For any questions or queries please don't hesitate to contact our friendly Customer Success Team.

Email: cphicustomerservice@informa.com

Phone: +31 (0)20 708 1637

# CPhI festival of pharma®